## HOW TO SUBMIT DOCUMENTS AFTER SUBMITTING AN ONLINE APPLICATION

- 1) Log in to your PCHP Online Application account.
- 2) Click "Apply/Recertify/Continue".

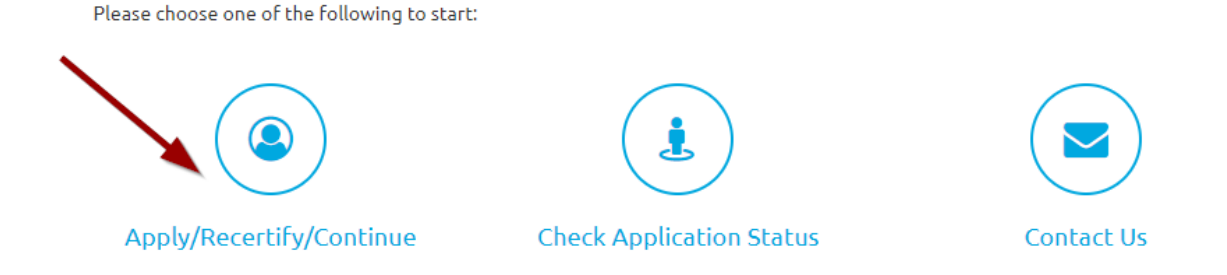

3) Click "Continue where you left off"

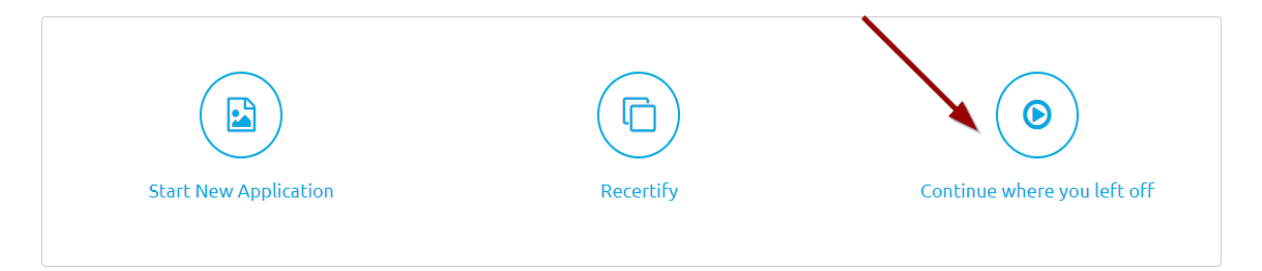

4) Click "Documentation" and then click on "Next".

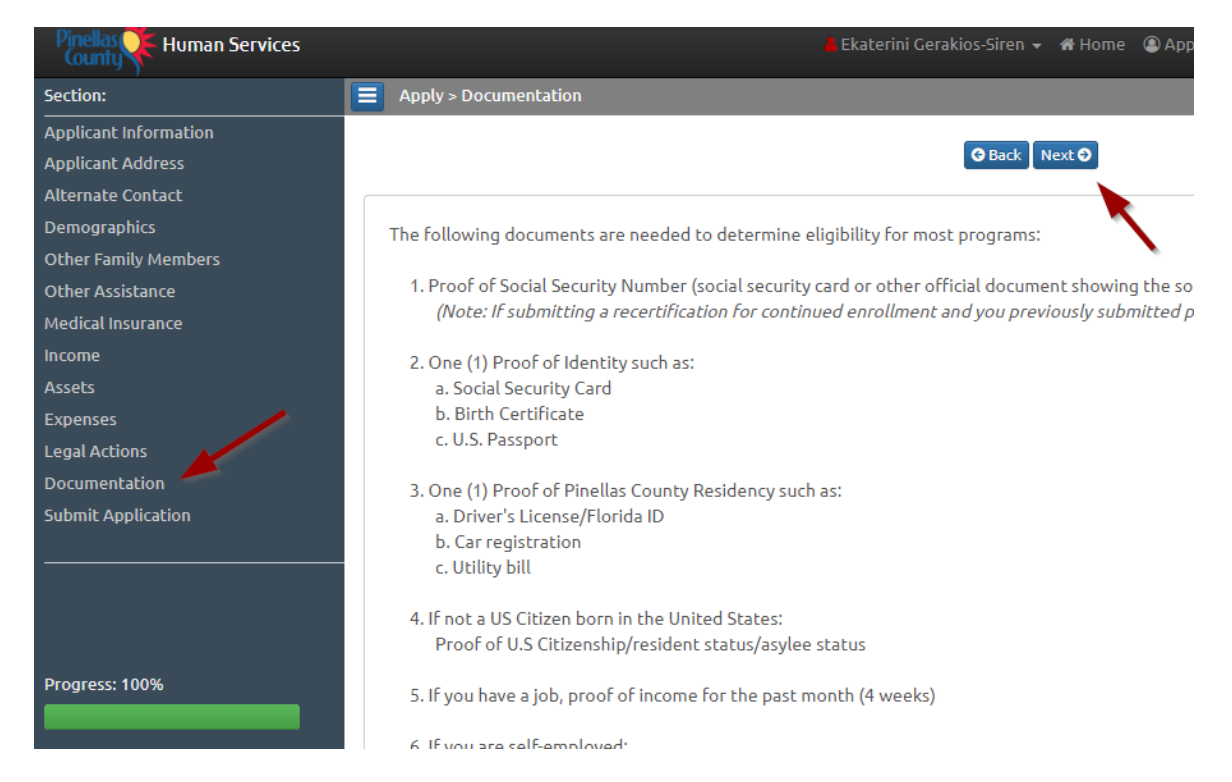

5) Click the "**click here**" link.

| Apply > Documentation Delive    | Ŋ                                             |                                                                                         |  |
|---------------------------------|-----------------------------------------------|-----------------------------------------------------------------------------------------|--|
|                                 | G Back Next O                                 |                                                                                         |  |
| You can provide your do         | cumentation to us by uploading it now         | . To upload or view your documents, <u>click here</u>                                   |  |
| If you are not uploading your d | ocuments, use one of the following methods to | provide your information:                                                               |  |
|                                 | Fax                                           | Mail                                                                                    |  |
|                                 | (727) 464-8591                                | Pinellas County Human Services<br>647 1st Ave North<br>St. Petersburg, FL 33701         |  |
|                                 |                                               | Or                                                                                      |  |
|                                 |                                               | Pinellas County Human Services<br>2189 Cleveland St., Suite 230<br>Clearwater, FL 33765 |  |

6) Upload all the documents that are required. Once you click "**Upload**", the documents will be automatically transferred to our system.

| ocumentation Upload                                            |                                 |      | ×       |
|----------------------------------------------------------------|---------------------------------|------|---------|
| Your document                                                  | has been uploaded successfully! | ×    |         |
| What type of documentation a - None Selected - Browse  Lupload | re you going to upload?<br>•    |      |         |
| Type of Documentation                                          | Name of Documentation           | View | Remove  |
| All Required Documents                                         | ID.pdf                          | ٩    | <b></b> |
|                                                                |                                 |      |         |
|                                                                |                                 |      |         |
|                                                                |                                 |      |         |
|                                                                |                                 |      | Close   |